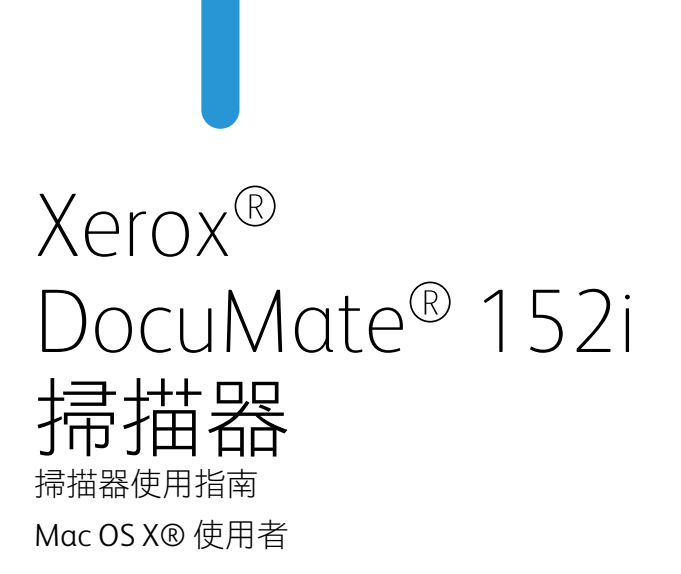

请确保在使用机器之前阅读本说明书。 阅读完本说明书之后,请妥善保管。

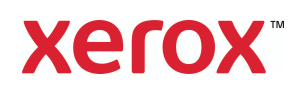

© 2019 Xerox Corporation. 版權所有。Xerox<sup>®</sup>、Xerox and Design<sup>®</sup> 是 Xerox Corporation 在美國和/或其他國家/地區的註冊商標 · 並且經 Xerox Corporation 的授權使用。Visioneer 是 Xerox<sup>®</sup>的商標使用人。

Content © 2019 Visioneer, Inc. 版權所有。Visioneer 品牌名稱和 OneTouch<sup>®</sup> 標誌是 Visioneer, Inc. 的註冊商標。

除非著作權法允許,否則若未事先獲得書面許可,禁止重製、採用或轉跡。宣稱的著作權 保護包括法規或司法目前允許,或此後授與之可申請著作權的所有形式的資料和資訊,包 括但不限於螢幕上顯示的軟體程式所產生的資料,例如樣式、範本、圖示、螢幕畫面、外 觀等。

請移至 www.fujixeroxprinters.com, 選取您的產品, 然後按一下 [ 保固方案 ] 連結, 檢視您掃 描器的保固條款與條件。

文件版本:05-0915-500(2019年6月)

會定期對本文件進行變更。後續的版本會修正變更、技術不正確及印刷排字錯誤。可逕行 變更資訊而不另外通知,且不代表 Visioneer 方所作之承諾。

Mac®和 Mac OS®是 Apple, Inc. 在美國和 / 或其他國家 / 地區的註冊商標。

Adobe<sup>®</sup>、Adobe<sup>®</sup> Acrobat<sup>®</sup>、Adobe<sup>®</sup> Reader<sup>®</sup> 和 Adobe<sup>®</sup> PDF 標誌是 Adobe Systems Incorporated 在美國和 / 或其他國家 / 地區的註冊商標。

Post-It® 是 3M 在美國和 / 或其他國家 / 地區的註冊商標。

Kensington<sup>®</sup> 是 ACCO Brands Corporation 在美國和 / 或其他國家 / 地區的註冊商標。

TWAIN<sup>™</sup> 是 TWAIN Working Group 在美國和 / 或其他國家 / 地區的註冊商標。

ZyINDEX 是 ZyLAB International, Inc. 的註冊商標。ZyINDEX 工具組部分,Copyright © 1990-1998, ZyLAB International, Inc.

此處提及的所有其他產品可能是其相應公司的商標,並藉此予以認可。

上述軟體是依授權合約提供。唯有遵照上述合約的條款才可使用或複製此軟體。除非授權 合約明確允許,否則在任何媒體上複製軟體皆違反法律。不得以任何形式或藉助任何方 式、電子或機械來重製或傳輸本文件的任何部分,包括影印、錄製或資訊儲存和擷取系 統,或翻譯成其他語言,亦即若未事先獲得 Visioneer 之書面授權,不得針對使用人個人使 用以外的其他用途,及授權合約特別允許的狀況,執行上述動作。

### 限制權利圖例

必須依據技術資料和電腦軟體權限條例 52.227-FAR14 的合約子條款 (c)(1)(ii) 所設定的限制,使用、複製或洩露資料。本產品掃描的資料可能受政府法律及其他法規保護,如著作 權法。客戶必須獨自負責遵守所有此類法律和法規。

# 目錄

| 1- 安全                    |     |
|--------------------------|-----|
| 安全簡介                     | 1-1 |
| 操作安全資訊                   | 1-1 |
| 電子資訊                     |     |
| 警告 - 電氣安全資訊              |     |
| 電源                       |     |
| 中斷連接裝置                   | 1-2 |
| 緊急關閉電源                   |     |
| 維護資訊                     | 1-3 |
| 產品安全認證                   |     |
| 環境健康與安全聯絡人               | 1-3 |
| 2- 歡迎                    |     |
| 包裝盒內容物                   | 2-1 |
| 系統需求                     | 2-2 |
| 文件                       | 2-2 |
| Xerox® DocuMate 152i 掃描器 | 2-3 |
| 3- 掃描器安裝                 |     |
| 拆封及組裝掃描器                 |     |
| <b>連接電源線</b>             |     |
| 4- 安裝                    |     |
| 安裝掃描器驅動程式                | 4-4 |
| 連接 USB 纜線及開啟電源           | 4-6 |
| 安裝 Visioneer 掃描公用程式      | 4-6 |
| 安裝其他應用程式                 | 4-6 |
| 檢視使用者指南                  | 4-7 |
| 註冊您的掃描器                  | 4-8 |
| 5- 載入要掃描的文件              |     |
| 支援的文件類型                  | 5-1 |
| 避免掃描的文件                  | 5-1 |
| 不支援的文件類型                 | 5-2 |
| 從自動進紙器 (ADF) 掃描          | 5-2 |
| 準備文件進行掃描                 | 5-2 |
| 載入文件                     | 5-3 |
| 掃描介面                     |     |

| 6- 維護                     |      |
|---------------------------|------|
| 安全預防措施                    | 6-1  |
| 清除卡紙                      | 6-1  |
| 清潔掃描器                     | 6-2  |
| 更換自動進紙器墊組件                | 6-3  |
| 更換進紙滾筒                    | 6-4  |
| 疑難排解                      | 6-7  |
| 錯誤燈疑難排解代碼                 | 6-8  |
| Xerox® DocuMate 152i 規格   | 6-9  |
| Xerox® DocuMate 152i 零件清單 | 6-11 |
| 聯絡                        | 6-11 |
| 7- 附錄 A:法規資訊              |      |
| 基本法規                      | 7-1  |
| 美國 (FCC 法規 )              | 7-1  |
| 歐盟                        | 7-2  |
| 本產品中有害物質的名稱及含量            | 7-2  |
| 土耳其 (RoHS 法規 )            |      |
| 複製法規                      |      |
| 美國                        | 7-3  |
| 加拿大                       | 7-4  |
| 其他國家 / 地區                 | 7-5  |
| 8- 附錄 B:法規遵循資訊            |      |
| 產品回收與處置                   |      |
| 美國與加拿大                    |      |
| 歐盟                        |      |
| 美國的 ENERGY STAR           |      |

# 1. 安全

安全簡介

注意事項和安全

請先仔細閱讀下列指示再操作機器,並視需要參閱指示以確保持續且安全地操作機器。

您的 Xerox<sup>®</sup> 產品和耗材是針對嚴格的安全需求所設計並通過測試。包括安全機構的評估和 認證.並符合電磁法規和建立的環境標準。

# 🋕 警告:

本產品僅使用 Xerox<sup>®</sup> 材料,已通過安全、環境測試和效能的認證。未經授權的修改(可能包括新增功能或連接外部裝置)可能會影響產品認證。請聯繫您的 Xerox 代表以獲得更多資訊。

### 操作安全資訊

您的 Xerox<sup>®</sup> 設備和耗材是針對嚴格的安全需求所設計並通過測試。包括安全機構的檢查、 核淮,並且符合公認的環境標準。

為了確保 Xerox<sup>®</sup> 設備能持續安全作業,請隨時遵循下列安全指導方針:

執行下列動作:

- 一律遵循設備標記或提供的所有警告和指示。
- 一律使用為本產品特別設計的材料,使用其他材料可能導致效能欠佳並發生危險情況。請勿使用清潔噴霧罐,它們在某些狀況下可能會爆炸和燃燒。
- 移動或重新放置設備請務必小心。
- 一律將機器放在堅固的支撐面上方,該平面必須有適當的強度可以支撐機器的重量。
- 一律將機器放在通風良好,並有適當維修空間的區域中。
- 清潔前一律從電源插座拔下本設備的插頭。

注意: 您的 Xerox<sup>®</sup> 機器配備省電裝置,能在機器停止使用時節省電力。機器可持續維持開 啟狀態。

請不要這麼做:

- 請勿使用接地轉接插頭,將設備連接到缺少接地端子的電源插座。
- 請勿嘗試本文件未特別說明的任何維護功能。
- 請勿移除用螺絲鎖住的蓋板或防護裝置。這些蓋板內部沒有作業人員可維修的區域。
- 請勿將機器放在發熱體或任何其他熱源附近。
- 請勿覆蓋或「鬆脫」任何電氣或機械聯鎖裝置。
- 請勿將本設備放在人員可能踩到或絆到電源線的位置。

🚺 注意:本裝置不適用於視覺顯示工作場所上的直接視野

為了避免妨礙視覺顯示工作場所的反射,請勿將本裝置放在直接視野中。

### 電子資訊

警告 - 電氣安全資訊

- 機器的電源插座必須符合機器背面資料板所說明的需求。如果不確定電源符合需求, 請諮詢您當地的電力公司或電氣技師的建議。
- 2. 插座必須安裝在設備附近並可輕易接近。
- 3. 請使用機器提供的電源線。請勿使用延長線或移除或修改電源線插頭。
- 將電源線直接插入正確接地的電源插座。如果不確定插座是否已正確接地,請諮詢電 氣技師。
- 5. 請勿使用配接器·將任何 Xerox<sup>®</sup> 設備連接到缺少接地端子的電源插座。
- 6. 請勿將本設備放在人員可能踩到或絆到電源線的位置。
- 7. 請勿在電源線上方放置物體。
- 8. 請勿覆蓋或停用電氣或機械聯鎖裝置。
- 9. 請勿將物體按壓入機器的插槽或開口。可能導致電擊或火災。

電源

必須依照產品的資料板標籤所指示的電源類型操作本產品。如果不確定電源符合需求,請諮詢您當地的電力公司建議。

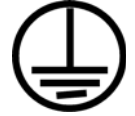

一律將設備連接到正確接地的電源插座。如果有疑問,請聯絡合格的電氣技師檢查插座。

🛕 警告:本設備必須連接到保護接地電路

本設備提供具有保護接地針的插頭。此插頭只能插入接地的電源插座。這是安全功能。如 果無法將插頭插入插座,請聯絡電氣技師更換插座。

#### 中斷連接裝置

電源線是本設備的中斷連接裝置。它隨附在機器側面做為插入裝置。若要中斷設備的所有 電源,請中斷連接電源插座的電源線。

### 緊急關閉電源

如果發生下列任何情況,請立即關閉機器並中斷連接電源插座的電源線。

- 設備發出異味或異常噪音。
- 電源線已受損或磨損。

- 牆面板斷路器、保險絲或其他安全裝置已傾倒。
- 液體濺灑到機器內部。
- 機器接觸到水。
- 機器的任何零件受損。

### 維護資訊

- 1. 產品提供的使用者文件將說明任何作業人員產品維護程序。
- 2. 請勿對本產品進行客戶文件未說明的任何維護。
- 請勿使用清潔噴霧罐。使用未核淮的清潔噴霧罐可能會使設備效能欠佳,並可能造成 危險的情況。
- 4. 請只使用本手冊指示的耗材和清潔材料。
- 5. 請勿移除用螺絲鎖住的蓋板或防護裝置。這些蓋板後方沒有可維護或維修的零件。
- 6. 除非您已經過當地授權的經銷商訓練,或使用者手冊中特別說明此程序,否則請勿執 行任何維護程序。

### 產品安全認證

下列機構已使用以下列出的安全標準認證本產品:

標準 UL60950-1 ( 美國 ) CSA 22.2 No. 60950-1 ( 加拿大 ) IEC 60950-1

## 環境健康與安全聯絡人

聯絡資訊

如需本 Xerox<sup>®</sup> 產品和耗材的環境、健康和安全詳細資訊,請聯絡下列客戶協助專線:

美國與加拿大/歐洲(電話): 1-800-ASK-XEROX (1-800-275-93769) 美國與加拿大/歐洲(傳真): 1-585-422-8217

安全

# 2. 歡迎

您的新 Xerox<sup>®</sup> 掃描器可快速掃描單面或雙面紙疊,並在您的電腦上呈現其電子影像。

# 包裝盒內容物

繼續之前,請檢查包裝盒的內容物。若項目有缺少或受損,請聯絡您購買掃描器的經銷商。

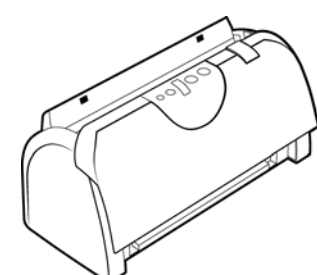

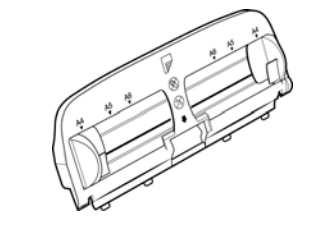

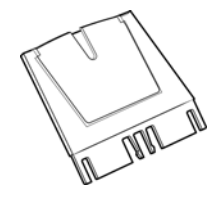

Xerox® DocuMate 152i

輸入紙匣

輸入紙匣延伸架

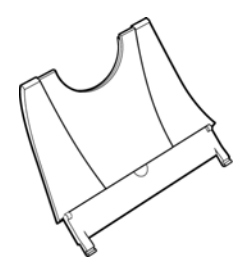

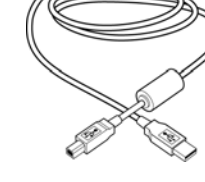

USB 纜線

備用自動進紙器墊

xerox 6

電源供應器

2

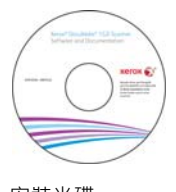

安裝光碟

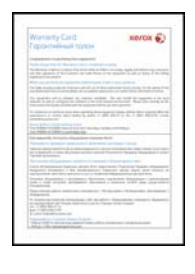

保固卡

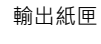

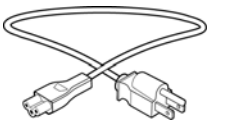

電源線

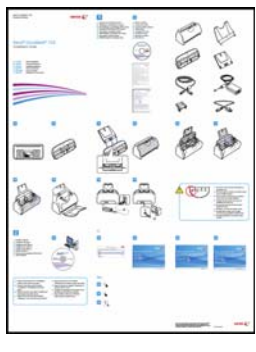

快速安裝指南

技術支援卡

使用指南

### 系統需求

- Apple® Mac OS X® 作業系統 (10.9–10.13)
- 1.83 GHz 或更快速的 Intel® Core 處理器
- DVD-ROM 光碟機 (可讀取雙層 DVD)
- 可用的通用序列匯流排 (USB) 連接埠
- 最少 2 GB 內部記憶體 (RAM)
- 最少可用的硬碟空間:
  - 掃描器驅動程式需要 350 MB
  - 其他每個應用程式需要1到2GB

## 文件

包裝盒中提供下列印刷文件:

- 安裝指南 簡略的掃描器設定和安裝指示。
- 技術支援卡 技術支援和客戶服務的聯絡資訊,及我們的標準產品保固的簡要概觀。
- 保固卡 保固卡適用於俄羅斯使用者,且必須根據保固卡的說明填寫。若為其他所有使用者,請丟棄本卡作為紙張回收。

下列電子檔文件可從安裝光碟取得:

- 掃描器使用者指南 掃描器設定、安裝、操作、維護、安全和保固的指示
- TWAIN 掃描指南 使用 TWAIN 介面存取和掃描的指示
- 修補程式碼頁 在使用 TWAIN 介面時,使用支援修補程式碼資料偵測的應用程式。已 特地針對您的掃描器設計修補程式碼版面配置。檔案包含 A4 和美式信紙大小頁面的修 補程式 1 配置。

## Xerox® DocuMate 152i 掃描器

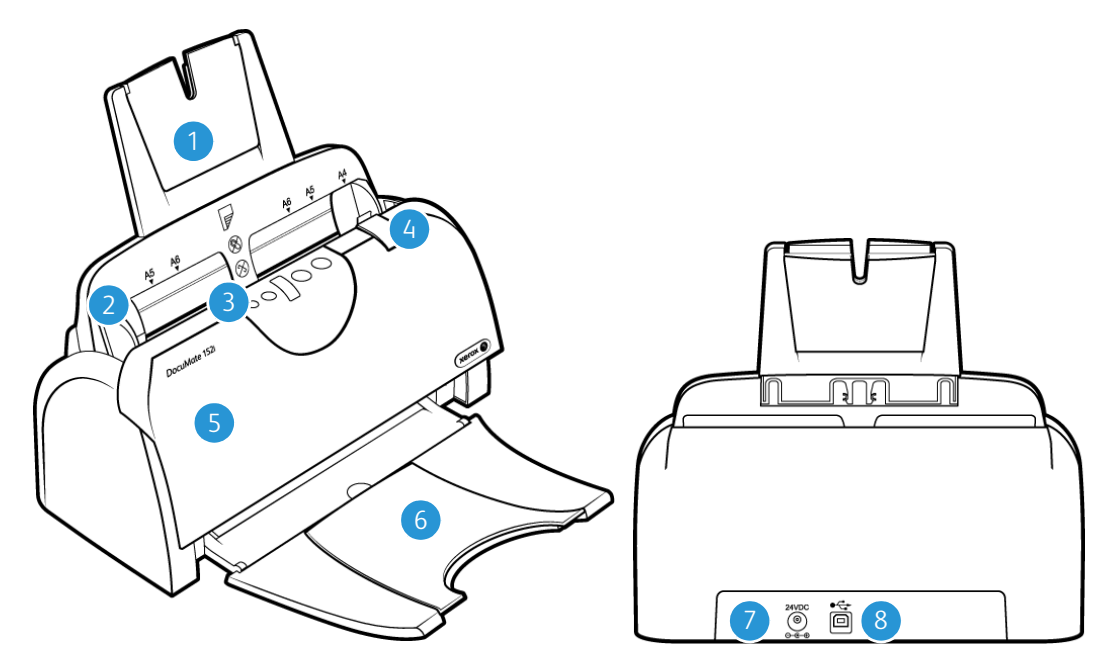

- 1. 輸入紙匣 在自動進紙器中保留文件以進行掃描。
- 2. 紙張導板 可調整以支援各種文件寬度的導板。
- 3. 狀態燈 / 電源按鈕 關閉掃描器的電源和表示掃描器的狀態。
- 4. 自動進紙器蓋板鬆開閂 拉動以開啟自動進紙器。
- 5. 自動進紙器 在掃描期間透過掃描器饋送文件。
- 6. 輸出紙匣 掃描後保留文件。展開可支援各類文件長度。
- 7. 電源插座 將電源線連接到掃描器。
- 8. 通用序列匯流排 (USB) 連接埠 將掃描器連接到電腦。

歡迎

# 3. 掃描器安裝

# 拆封及組裝掃描器

- 1. 從保護泡棉和塑膠袋取出掃描器即零件。
- 2. 移除掃描器和輸入紙匣的任何包裝膠帶。

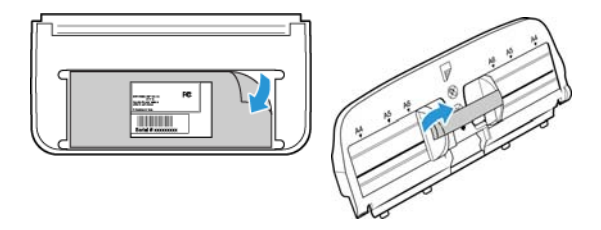

3. 將輸入紙匣延伸架插入輸入紙匣中,並將旋扣卡入定位。

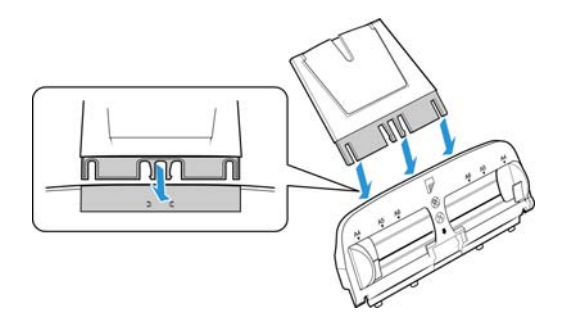

 開啟自動進紙器蓋板·小心除去任何可能已進入蓋板中的泡棉顆粒。讓蓋板開啟著· 以便您安裝輸入紙匣。

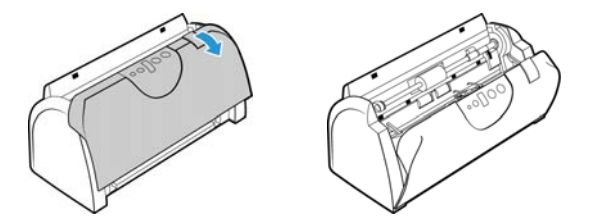

5. 將輸入紙匣上的旋扣和掃描器內的插槽對齊,並將紙匣滑入定位。將紙匣推回到完全 就位為止。

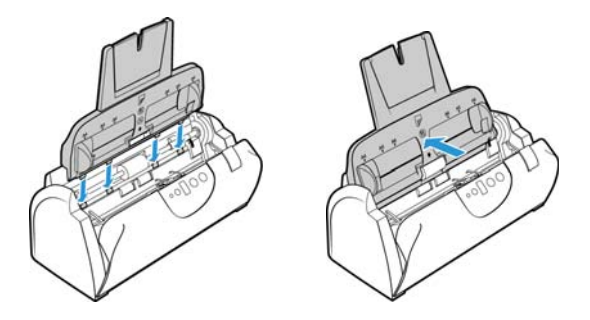

6. 關閉掃描器蓋板。

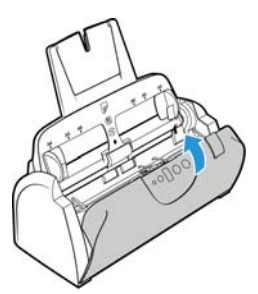

7. 將輸出紙匣每側的針腳插入掃描器上的孔。

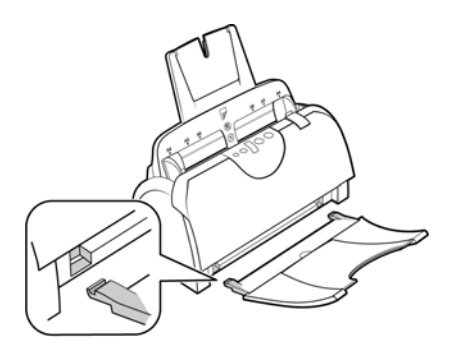

# 連接電源線

注意: 只使用掃描器隨附的電源供應器 (APD 製造的 DA-24C24)。連接任何其他類型的電源 供應器可能會使掃描器受損·並因此失去保固。

- 1. 將電源供應器插入掃描器的電源連接埠。
- 2. 將電源線插入電源供應器及牆壁插座。

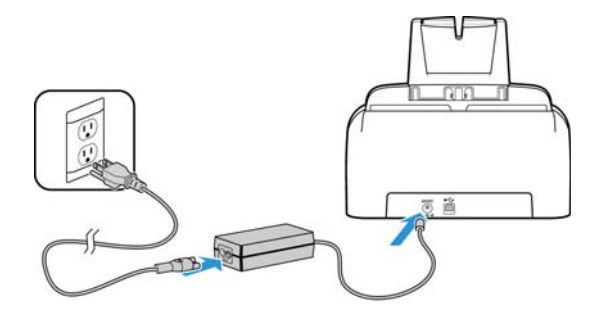

# 4. 安裝

1. 將安裝光碟插入電腦的 DVD-ROM 光碟機。

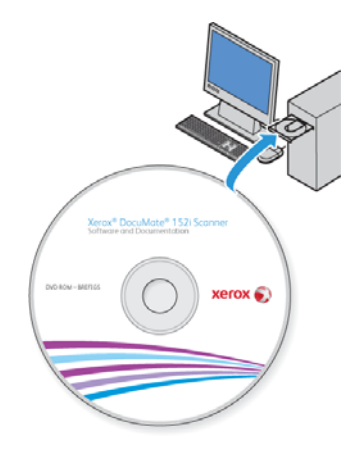

2. 按兩下桌面上的光碟圖示。

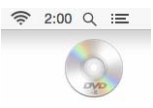

- 3. 按兩下 Setup 檔案,開啟驅動程式的安裝程式。
- 隨即會開啟[選取語言]視窗。按一下下拉式功能表箭頭並選取要使用的語言。按一下[ 確定]。

| •••                                                                                         | 🌍 選擇設定語言 |   |
|---------------------------------------------------------------------------------------------|----------|---|
| 從下列選項中選取此                                                                                   | t安裝的語言。  |   |
| 繁體中文                                                                                        |          | 0 |
| Deutsch<br>English<br>español<br>français<br>italiano<br>한국어<br>Português (Bras<br>porccyaŭ | sii)     |   |
| Türkçe<br>简体中文<br>✓ 繁體中文                                                                    |          |   |

隨即會開啟光碟的[主功能表]視窗。

注意:如果光碟未啟動,請檢查下列情況:

- 確定光碟機門已完全關閉。
- 確定朝適當的方向(標籤面向上)將光碟插入光碟機中。
- 5. 系統將顯示提示以讓安裝程式線上搜尋軟體更新。選取[否]可僅安裝光碟上的軟體。

|            | Xerox® DocuMate 152i 設定  |   |   |
|------------|--------------------------|---|---|
| 您要允許 Xerox | ® DocuMate 152i 設定检查更新嗎? | , |   |
| 12027011   |                          |   |   |
|            |                          | 是 | 否 |
|            |                          |   |   |

- 6. 如果已核准線上更新,其將先檢查是否有安裝程式的更新版本。
- 7. 將 USB 纜線插入掃描器的 USB 連接埠,然後插入電腦的 USB 連接埠。開啟掃描器電 源。

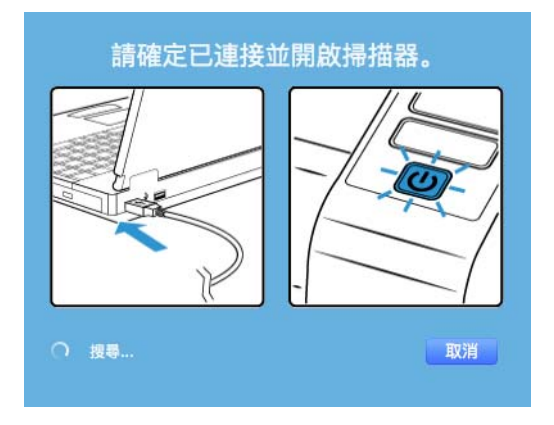

注意:選取[取消]可僅安裝光碟上的軟體。

- 8. 此工作完成時,將顯示[**主功能表**]
- 9. 在主功能表上,選取[安裝軟體]。

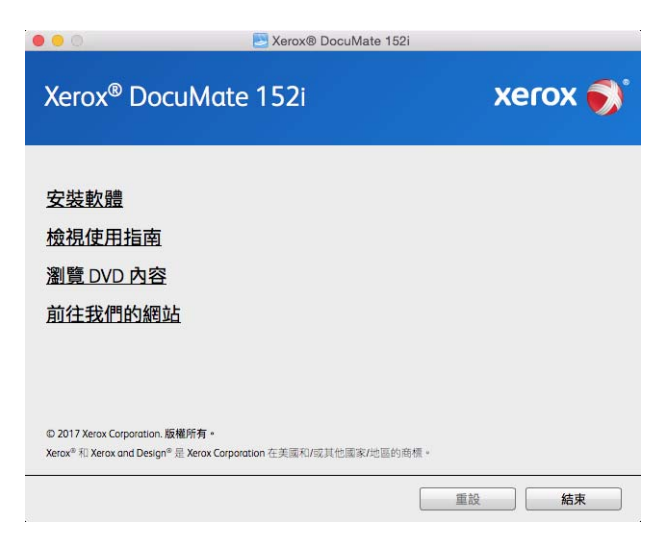

10. 確定選取 [掃描器驅動程式] 和 [Visioneer Scan Utility] 方塊,以及要安裝的任何其他應 用程式。

| 🔴 😑 💿 🔛 Xei                    | rox® DocuMate 152i         |
|--------------------------------|----------------------------|
| Xerox <sup>®</sup> DocuMate 15 | 2i <b>xerox </b> 🧊         |
| 請選取您要安裝的應用程式                   | ť ۰                        |
|                                | 有可用的更新!                    |
| ☑ 掃描器驅動程式                      | O DVD <b>O</b> WEB 65.9 MB |
| Visioneer Scan Utility         | O DVD                      |
|                                |                            |
|                                |                            |
|                                | 下載大小總計: 65.9 MB            |
|                                | 重設 下載 功能表                  |

注意:與掃描器一起提供的軟體可能與視窗中顯示的清單所列軟體的有些許不同。

- 11. 如果系統上已安裝軟體的某個版本,該選項將反灰。但如果光碟或線上有可用的更新 版本,其可能透過選取適當的按鈕選項進行升級。
- 12. 如果光碟上的軟體是最新版本,則將從 DVD 安裝該軟體。但如果線上有可用的軟體更 新版本,則將顯示並預設為選取[網路]按鈕。

選取要從何處安裝軟體。

- 13. 如果已選取任何 [網路] 按鈕,則必須先透過按一下 [立即下載] 來下載軟體。底端會顯 示下載的大小總計。
- 14. 您可以在開始下載後將其暫停。如果需要變更選項,則需要在暫停下載時,按一下[重 設]。這可讓您變更設定。

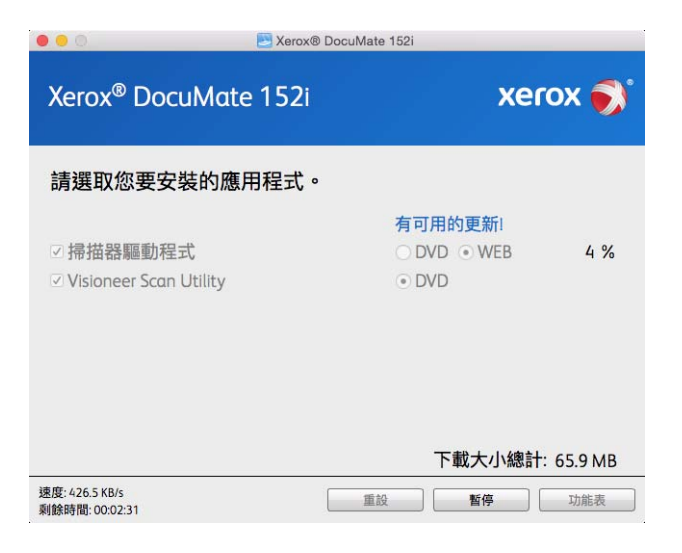

注意:按一下[主功能表]或[安裝功能表]中的[重設]按鈕將導致部分完成和先前下 載的檔案都遭到刪除。若要安裝該檔案,則必須再次下載或從 DVD 進行安裝。

15. 下載所有軟體後,按一下[立即安裝]。

# 安裝掃描器驅動程式

掃描器驅動程式安裝會先啟動。

1. 按一下[繼續]。

|        | 歡迎使用「Scanner」 安裝程式 |  |
|--------|--------------------|--|
| • 簡介   | 將會引導您完成安裝此軟體的所需步驟。 |  |
| - 許可證  |                    |  |
| - 重取目標 |                    |  |
| 安装粮型   |                    |  |
| 安裝     |                    |  |
| - 捕草   |                    |  |
|        |                    |  |
|        |                    |  |
|        |                    |  |
|        |                    |  |
|        |                    |  |
|        |                    |  |
|        |                    |  |
|        |                    |  |

2. 在 Xerox 授權合約視窗中, 閱讀授權合約。按一下 [繼續]。

|      | 軟體許可                                 | U1041                                                |                                                                    |                                                          |                                                                     |                                     |
|------|--------------------------------------|------------------------------------------------------|--------------------------------------------------------------------|----------------------------------------------------------|---------------------------------------------------------------------|-------------------------------------|
| 10間。 |                                      |                                                      | 中文(繁體)                                                             |                                                          | 0                                                                   |                                     |
| 許可證  | 使用者者                                 | 反標合約                                                 |                                                                    |                                                          |                                                                     |                                     |
| 運取目標 |                                      | -                                                    | 本使用者授權合約                                                           | (End-User Licer                                          | nse Agreeme                                                         | et - UF                             |
| 安装规型 | 46.75 FE                             | ULA; ) JU                                            | お律教力・合約雙力                                                          | 黄枣人為加州公                                                  | ii) Visioneer                                                       | Inc. (DIF                           |
| 安縣   | (#J)                                 | )。所测机。                                               | 5.印上列 Visionee<br>品包括電腦軟體及會                                        | ※ 他就是加出的现象<br>目展初期的数                                     | 可能包括版本                                                              | F 桥马<br>车窗料 ·                       |
| - 所要 | 電子成<br>或以其他<br>不接受:<br>編十八<br>其他方:   | 「除上」文件<br>他方式使用4<br>本 EULA 之作<br>(14) 説・許行<br>式使用本軟者 | (40)成相関調整(以<br>)載置產品,表示型<br>(有條款,請句安果<br>に適欠母或直適人作<br>1)産品。        | 下日務為「軟整」<br>同直通守本 EUL<br>回以其他方式使<br>代為完整開讀本 E            | 1.1.1 (1.4.1) (1.4.1)<br>A 之缘数和操<br>用本軟變產品<br>ULA (然後許<br>ULA)(然後許) | 1安保和/<br>1件。創想<br>1。如你未<br>()安裝成以   |
|      | 1,<br>EULA 5<br>是在新<br>「計算」<br>課題 (名 | 授予授權。V<br>集款的情况下<br>日不能处限權<br>注產權」)。1<br>(引)。Vision  | feioneer 蓝此授于<br>使用本軟證產品。<br>1、直標權、專利權<br>时於在實體提醒上來<br>eer 仍保有該電話時 | 客戶非專屬的授情<br>本軟體產品涵養<br>(、資業機密及其)<br>發佈的軟體產品。<br>軟體及紅式就軟體 | 1、循母在還<br>を項幣類財產<br>他所有權(以<br>即便客戶將4<br>()產品資源之所                    | 守本<br>種 - 即可<br>下合稿為<br>作該責赖<br>所有權 |
|      | 816                                  | n                                                    | CX /1                                                              |                                                          | 100 100                                                             | -                                   |

3. 如果接受條款,請選取[同意]以接受合約並繼續安裝。

如果選擇不接受授權合約,會立即關閉安裝視窗。掃描器驅動程式將不再繼續安裝。

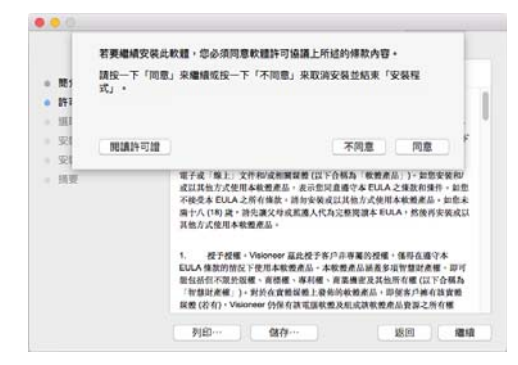

 根據系統配置的不同,可能會提示您選擇安裝位置。我們建議您選取主光碟機,然後 按一下[安裝]。

|                                                                           | 在「Untitled 1」上進行標準安裝                                                             |
|---------------------------------------------------------------------------|----------------------------------------------------------------------------------|
| <ul> <li>開介</li> <li>許可證</li> <li>返取目標</li> <li>安裝</li> <li>須要</li> </ul> | 這時會佔用信電腦約 273 MB 空間。<br>講授一下「安裝」來級行此軟體的標準安裝呆供這部電腦的所有使<br>用者使用。這部電腦的所有使用者都可使用此軟體。 |
|                                                                           |                                                                                  |

5. 如果您收到密碼提示,請輸入具有電腦權限的使用者名稱及密碼,以進行軟體安裝。

| 0 | 「安装程式」<br>允許此項目。 | 正在嘗試安後期的軟體。 輸入等的密碼系 |
|---|------------------|---------------------|
|   |                  |                     |
|   | 使用者名稱:           | QAUser              |
|   | 密碼:              | 1                   |
|   | 密碼:              | 1                   |

6. 按一下安裝完成視窗上的[關閉]。

現在您可以將掃描器連接至電腦。

|       | 已成功完成安装。                  |
|-------|---------------------------|
|       |                           |
| 10.00 |                           |
| 許可證   |                           |
| 進取目標  |                           |
| 安裝類型  | dd WA HT all all all the  |
| 安装    | 軟體已成功安裝。                  |
| 接要    |                           |
|       | 用 USB 線連接掃描器和您的電腦。        |
|       | 為了讓這個裝置正常運作,您將必須重新放動這部電腦。 |
|       |                           |
|       |                           |
|       | 10 m                      |

技術說明:當在 OS X v. 10.9 上安裝時,安裝完成螢幕有可能會顯示空白。請關閉空白的螢幕並繼續將掃描器連接至電腦。

連接 USB 纜線及開啟電源

- 1. 移除 USB 纜線的任何膠帶。
- 2. 將 USB 續線插入掃描器的 USB 連接埠,然後插入電腦的 USB 連接埠。參閱電腦手冊找 出 USB 連接埠位置。

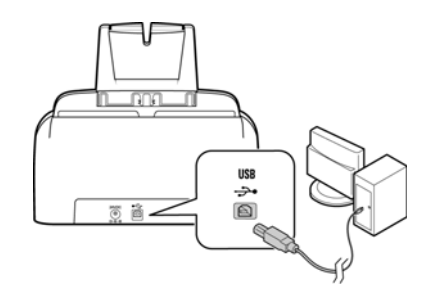

如果無法輕易連接插頭,請確認您的插入方式正確。連接任一側時,請勿強迫插入。

3. 開啟掃描器電源。

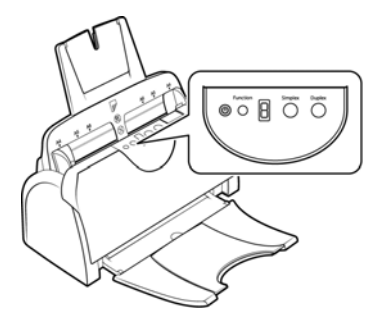

狀態燈亮起並閃爍,代表掃描器通電中。

您的電腦會辨識掃描器已插入 USB 連接埠中,並自動載入適當的軟體以執行掃描器。

# 安裝 Visioneer 掃描公用程式

在驅動程式安裝完成視窗上按一下 [ 關閉 ] 後 · Visioneer Scan Utility 軟體安裝將自動啟動。 請依照螢幕指示安裝應用程式。

| 軟體                   | 關於軟體                                                                              |
|----------------------|-----------------------------------------------------------------------------------|
| Visioneer 掃描公用<br>程式 | 此公用程式使用掃描器的 TWAIN 介面進行掃描。您可以在電腦上選取目<br>的地資料來,並以多種熱門影像檔案格式 (BMP、IPG、GIE、TIE、Multi- |
|                      | Page TIF、PDF、Multi-Page PDF) 之一儲存影像。                                              |

# 安裝其他應用程式

如下表說明,您的掃描器包括其他免費的應用程式。

- 1. 返回光碟的主功能表並按一下[安裝軟體]。
- 如果系統上已安裝軟體的某個版本,該選項將反灰。但如果光碟或線上有可用的更新 版本,其可能透過選取適當的按鈕選項進行升級。

- 如果光碟上的軟體是最新版本,則將從 DVD 安裝該軟體。但如果線上有可用的軟體更 新版本,則將顯示並預設為選取[網路]按鈕。
   選取要從何處安裝軟體。
- 如果已選取任何[網路]按鈕,則必須先透過按一下[立即下載]來下載軟體。底端會顯 示下載的大小總計。
- 5. 選取要安裝的其他應用程式,然後按一下[立即安裝]。
- 6. 請依照螢幕指示安裝其他每個應用程式。

### 檢視使用者指南

1. 返回光碟的主功能表並按一下[檢視使用者指南]。

| 0                        | Nerox® DocuMate 15                 | 2i                    |
|--------------------------|------------------------------------|-----------------------|
| Xerox <sup>®</sup> Doc   | uMate 152i                         | xerox 🔊               |
| <u>檢視掃描器文件</u><br>檢視軟體文件 | 1                                  |                       |
| 您可能需要 PDF<br>裝 PDF 應用程式  | 檢視應用程式才能檢視使F<br>,請從這裡安裝 Acrobat Re | 用者指南。如果您並未安<br>eader。 |
|                          |                                    | 主功能表                  |

- 2. 按一下 [ 檢視掃描器文件 ] 以存取 TWAIN 的掃描器使用者指南和掃描指南。
  - 掃描器使用者指南 掃描器設定、安裝、操作、維護、安全和保固的指示
  - TWAIN 掃描指南 使用 TWAIN 介面存取和掃描的指示

按一下[檢視軟體文件],存取與掃描器一起提供的軟體應用程式的使用者指南。

從其中任一使用者指南視窗中,按一下[使用者指南功能表]按鈕以返回使用者指南主 視窗,然後選取其他文件章節以檢視使用者指南。

| derox- Docu             | ıMate 152i                       | xerox 🖢                |
|-------------------------|----------------------------------|------------------------|
| 掃描器使用指南                 |                                  |                        |
| WAIN 掃描指南               | L                                |                        |
| 修補程式碼頁                  |                                  |                        |
|                         |                                  |                        |
| 您可能需要 PDF<br>裝 PDF 應用程式 | 檢視應用程式才能檢視使<br>,請從這裡安裝 Acrobat F | 用者指南。如果您並未安<br>Reader。 |

3. 按一下要檢視的指南連結。

- 4. 完成時,按一下[主功能表]以返回主功能表視窗,再按一下[結束]。
- 5. 取出安裝光碟並存放在安全的位置。

### 註冊您的掃描器

註冊掃描器很重要,因為這能讓您存取我們的免費電話支援服務。註冊也能讓您免費存取 掃描器的軟體更新。

您將需要作用中的網路連線才能註冊掃描器。如果沒有網路存取權,您可以聯絡我們的客 戶服務部來註冊掃描器。請參考掃描器隨附的技術支援卡,以取得我們的客戶服務聯絡資 訊。

- 1. 開啟 Safari 視窗,或電腦已安裝的任何其他網際網路瀏覽器。
- 2. 在網址欄位中鍵入 www.fujixeroxprinters.com。
- 3. 在電腦鍵盤上按 Enter,或按一下畫面的選項以移至網址。
- 4. 載入 Xerox<sup>®</sup> 掃描器網頁時,按一下[註冊您的產品]。
- 填寫註冊表單,所有必要欄位都有一個星號(\*)。
   需要有效的電子郵件地址才能註冊。
- 6. 系統會要求您輸入掃描器的序號,序號位於掃描器背面或底面。
- 7. 填寫表單後,按一下[提交您的註冊]以完成註冊。

# 5. 載入要掃描的文件

將文件插入掃描器之前,請一律取下任何釘書針或迴紋針。釘書針或迴紋針可能會使進紙 機卡紙和損壞內部元件。此外請移除可能會使掃描程序中斷及掃描器堵塞的任何標籤、貼 紙或 Post-It™便利貼。此處說明的不當使用可能會使您的掃描器保固失效。

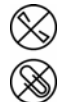

請移至 <u>www.fujixeroxprinters.com</u>,選取您的產品,然後按一下 [保固方案]連結,檢視您掃 描器的保固條款與條件。

### 支援的文件類型

您可以使用這台掃描器掃描下列類型的文件和卡片。

- 輸入紙匣的紙張數量上限
  - 新印表機紙張約為 50 頁 20 磅 (75-80 g/m<sup>2</sup>)
- 文件大小
  - 大小下限(寬x長)-2.5x2英吋(64x51毫米)
  - 大小上限(寬x長)-8.5 x 14 英时(216 x 356 毫米)
  - 啟用長文件的長度上限
    - 118 英时 (2997 毫米) @ 100-300 dpi
    - 38 英吋 (965 毫米) @ 400-600 dpi

當掃描的文件比 14 英时 (356 毫米) 長時,我們建議您一次掃描一頁。

- 啟用不含長文件的有效混合文件大小集
  - 掃描器最小值至最大值

請排列文件,使堆疊中的所有項目置中。文件感測器、紙張分隔及進紙滾筒皆位於 紙張路徑的中間。若沒有置中,將無法感測尺寸較小的文件。這將造成送紙及卡紙 問題。

• 16-28 磅紙張 (60-105 g/m<sup>2</sup>) 之間的紙張厚度

### 避免掃描的文件

可掃描這份清單中的文件,但請注意,掃描此類文件將縮短掃描器的壽命。需要更頻繁進 行維護,且可更換零件會更快損壞。這些類型的文件會更經常卡紙,且可能導致原始文件 受損。如果您選擇掃描這些文件類型,請不要進行大批次掃描。掃描器保固不涵蓋此使用 類型,並且會改變更換零件的預期壽命。

我們建議您限制或完全避免掃描此清單中的文件。

• 捲曲、起皺或折疊的文件可能會造成卡紙,或透過掃描器一次送出多頁。

- 當分隔滾筒接合時,穿孔或打孔的紙張可能會破損。
- 在掃描期間,銅版紙或相片的塗層可能會剝落並殘留在掃描器中。
- 極度光滑、有光澤或高度紋理的紙張可能會造成進紙滾筒在頁面之間滑脫,導致掃描器報告卡紙。
- 透過掃描器饋送的無碳複印紙可能破損,且滾筒的壓力可能會在頁面上留下條紋。在 掃描程序期間,此種紙張的化學塗層將在滾筒上磨擦剝落,從而增加進紙失敗和卡紙 的頻率。
- 若為半透明紙(如描圖紙),掃描的影像將出現頁面反面的任何影像,或黑色的背景。

# 不支援的文件類型

請勿掃描下列類型的文件,因為它們可能會導致掃描器損傷。

- 本文件中定義的指定支援大小、厚度及重量以外的文件。
- 非矩形或不規則形狀的紙張會使得掃描器偵測及報告文件偏斜錯誤或卡紙。
- 將在掃描器和滾筒上留下殘渣,從而將殘渣留給下一組掃描文件的複寫紙。
- 附有堅硬物體(例如迴紋針、裝訂夾和釘書針)的文件。
- 墨水或修正液未乾的文件。
- 感熱或感光紙。
- 投影機紙張、塑膠片,相機膠卷,及任何其他類型的透明或半透明塑膠物品。
- 已用膠水黏合在一起的文件。
- 布料或金屬片。

# 從自動進紙器 (ADF) 掃描

### 準備文件進行掃描

扇開文件以確定隔開文件疊的所有頁面。

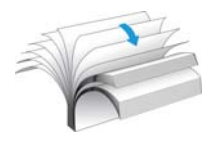

• 折彎然後展平文件疊以確保對齊水平邊緣,協助防止從掃描器拉出紙張時紙張偏斜。

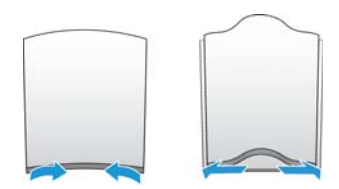

• 捏住邊緣以傾斜對齊前緣,防止一次送出多頁。

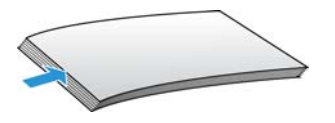

### 載入文件

1. 依據紙張寬度調整紙張導板,並確定輸入和輸出紙匣可完全展開。

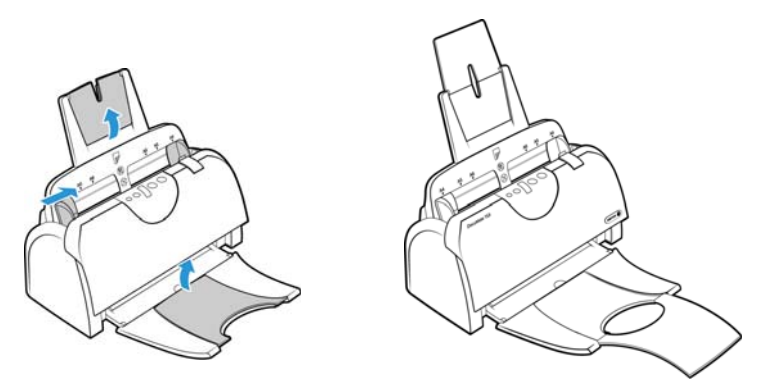

2. 將文件正面朝下,由頂端裝入自動進紙器中。

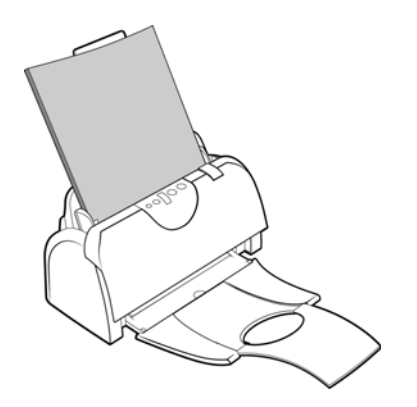

掃描介面

每個掃描應用程式會使用不同的方法存取掃描器。請參閱應用程式的使用者指南中有關使 用應用程式與存取掃描器的指示。

• TWAIN 介面 — 此選項使用掃描器的 TWAIN 介面進行掃描。您可從已在電腦上安裝的 TWAIN 掃描應用程式存取 TWAIN 掃描介面。

| 上国目記料管領書  |        |   |        |           | 100 |
|-----------|--------|---|--------|-----------|-----|
| 彩色正面      |        |   | 二值化    | RUIDINEIR |     |
| 灰翔正面      |        |   | 重要度    | O-        | 20  |
| 第白正常      |        |   | 天政     |           | 0   |
| REALFR    |        |   | Rite.W |           | 0   |
| 彩色背景      |        |   |        |           |     |
| 灰階背景      |        |   | 解析度    | 200       | 200 |
| 第日号官      |        |   | 反自     | 白底果宇      | 8   |
| 紙張來源      | 自動文件遺標 | a | B      |           |     |
| 文件尺寸      | 88     |   |        |           |     |
| 使用者設定     | ntt    |   | ۵      |           |     |
| 0.0140.77 | -      |   |        |           |     |

• ICA 介面 — ICA 驅動程式已開發為可使用標準 Mac 應用程式 (如影響擷取) 從裝置傳輸 影像,無需安裝其他掃描軟體。

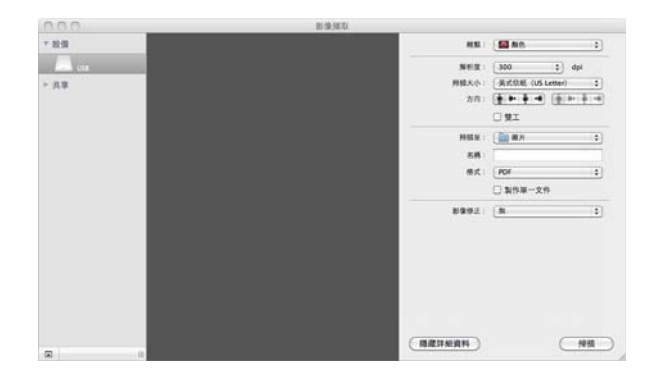

# 6. 維護

本節包含維護、疑難排解、解除安裝、掃描器規格及備用零件的相關資訊。

### 安全預防措施

維修掃描器時應採取下列預防措施,以確保您的安全及防止掃描器受損。

執行下列動作

- 用異丙醇外用酒精清潔掃描器時請戴上保護手套。外用酒精可能會使敏感性皮膚發炎。
- 只依照本章的說明執行掃描器維護。
- 讓掃描器和清潔耗材遠離任何明火或熱源,因為任何形式的酒精都是可燃的。
- 請務必仔細閱讀每節的指示,這些指示與您正在安裝或維修的零件息息相關。
- 將掃描器移到有空間足夠的區域以開啟掃描器。
- 如果您的掃描器有電源線和/或電源開關,請務必先關閉掃描器並拔下電源線再執行維護,除非下列維護指示特別指明讓掃描器維持插入及通電狀態。
- 務必先拔下掃描器的 USB 纜線再執行維護,除非下列維護指示特別指明讓掃描器維持 插入狀態。
- 戴上抗靜電腕帶,防止在碰觸金屬元件時靜電放電。
- 將所有清潔耗材、掃描器零件和配件放在小孩拿不到的地方。

請不要這麼做

- 請勿嘗試安裝本手冊未說明的任何零件。
- 請勿在發熱體或任何其他熱源附近維修掃描器。
- 請勿使用噴霧器或壓縮空氣,或嘗試使用油或矽噴劑潤滑零件。
- 請勿在具有打開液體容器的區域中維修掃描器。
- 請勿將液體傾倒或洩漏至掃描器或其任何元件。

清除卡紙

如果掃描器因自動進紙器中卡紙而停止掃描,稍後會開啟警告。

1. 開啟自動進紙器蓋板。

請勿嘗試在掃描器關閉時嘗試取出卡住的頁面。

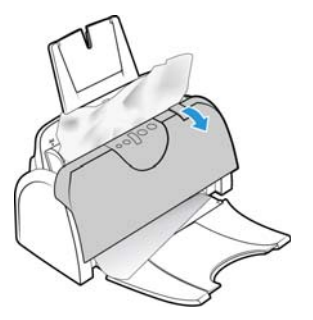

2. 移除卡紙並關閉蓋板。

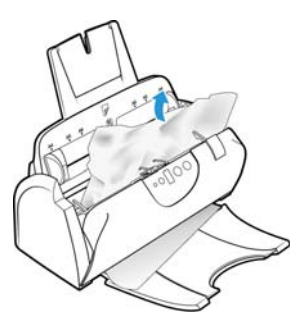

為降低卡紙次數,請在掃描前先整平紙張,依據紙張大小調整導板,再將紙張平坦地插入 自動進紙器中。

## 清潔掃描器

定期維護掃描器有助於持續確保最佳的效能。

使用無絨軟布擦拭掃描器的所有塑膠表面。

您至少應每週清潔掃描器內部一次,或在掃描 1,000 頁後清潔一次。若在同時饋送多頁時 經常發生卡紙,或在掃描的影像上看到線條,則意味您此時應清潔掃描器。

注意: 請小心清潔滾筒。除了任意方向滾筒外,所有滾筒都只能朝一個方向旋轉。請勿強 迫滾筒朝反方向旋轉。強迫滾筒旋轉會使其受損,並導致掃描器不正確進紙。

- 1. 將軟布沾上一些異丙醇外用酒精(70%)。
- 2. 開啟自動進紙器蓋板。

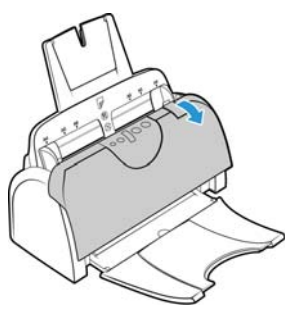

擦拭以清潔掃描器本體中的進紙滾筒和掃描器玻璃。
 逐面擦拭進紙滾筒。旋轉滾筒以清潔其整個表面。

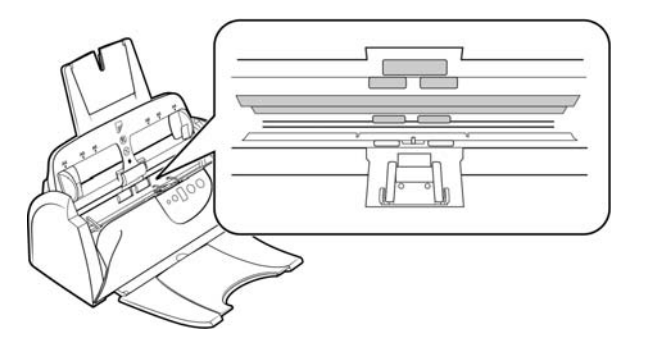

擦拭以清潔自動進紙器機門下方的任意方向滾筒、自動進紙器墊或分隔滾筒,以及掃描器玻璃。

請小心不要讓布料阻礙自動進紙器墊的彈簧劈運作。

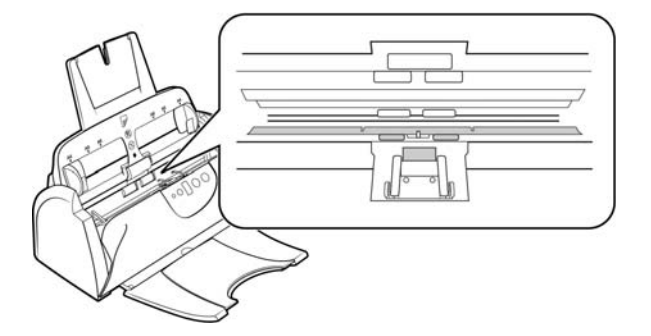

5. 完成後關閉掃描器。

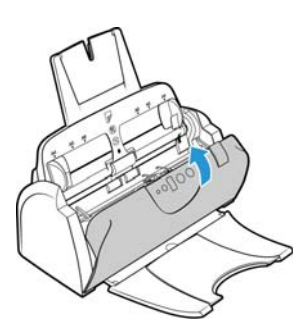

# 更換自動進紙器墊組件

將文件饋送至自動進紙器時若發生問題,則表示墊已變薄了。自動進紙器墊的使用壽命隨 一般掃描的文件類型而異。掃描大批次紋理密集的紙和模壓塑膠卡片會導致自動進紙器墊 更快磨損。連續進行大批次掃描也會導致自動進紙器墊更快磨損。自動進紙器墊最多可用 來掃描 20,000 頁。

您會在原始的掃描器盒中收到更換墊,您也可以訂購一個新墊。更換零件可從您掃描器的 [Parts & Accessories] 頁面購買,網址是 www.fujixeroxprinters.com。

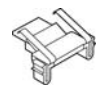

若要更換自動進紙器墊:

1. 開啟自動進紙器蓋板。

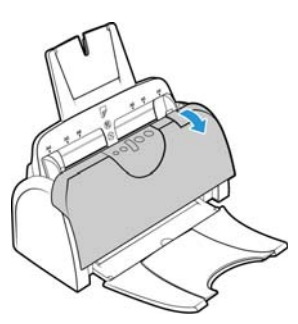

2. 自動進紙器墊位於掃描器按鈕的後方。

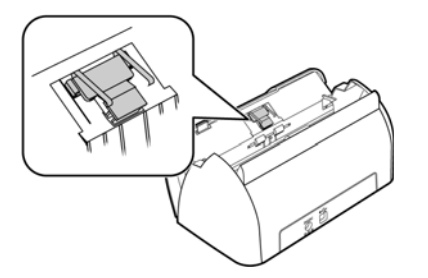

3. 捏住將墊組件固定在定位的塑膠鉗子·然後將墊向上提起並向外移出。反向執行此程 序,以將墊子裝回。

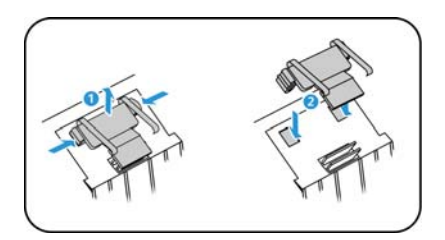

4. 完成後關閉掃描器。

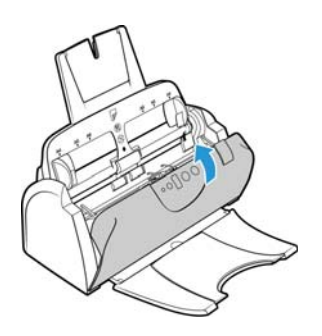

# 更換進紙滾筒

滾筒會磨損,並且是設計成使用者可更換的零件。磨損的滾筒可能導致以某個角度偏斜送 入文件,或同時送進多頁。更換滾筒前應該清潔它,因為滾筒上的過多灰塵會使得滾筒磨 損和變得光滑。清潔滾筒前,您無法正確判斷滾筒是否已磨損。您一般應每掃描 160,000 到 200,000 次之間更換滾筒。

更換零件可從您掃描器的 [Parts&Accessories] 頁面購買,網址是 www.fujixeroxprinters.com。

and the second

### 若要更換進紙滾筒:

1. 開啟自動進紙器蓋板。

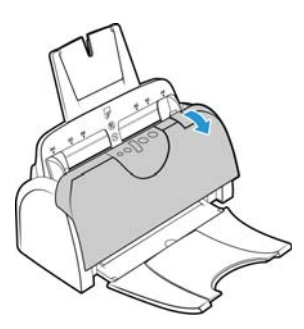

2. 取出輸入紙匣。滾筒位於掃描器內(輸入紙匣後方)。

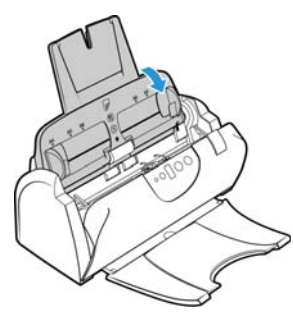

 滾筒是利用鎖定旋扣固定,可旋轉以鎖定和解除鎖定。若要解除鎖定旋扣,請旋轉直 到小鎖定凸緣完全釋放為止。

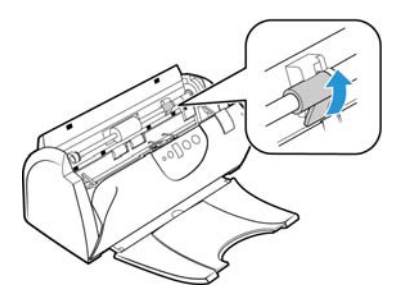

4. 將滾筒輕輕按壓至右方,以釋放其左側部分。

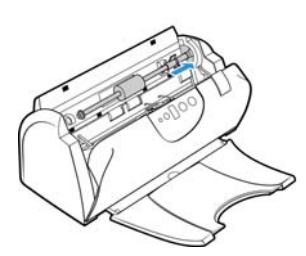

5. 接著將滾筒的角度調整至掃描器前方,直到其未接觸護蓋,並將其從掃描器機體中取 出。

從掃描器取出並丟棄滾筒,滾筒無法維修。

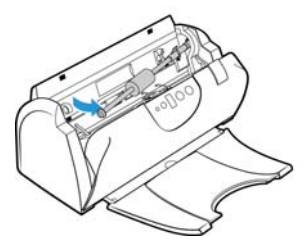

- 6. 安裝新滾筒前,請清潔運送期間可能沾染的任何灰塵。
- 將滾筒的右側部分插入其護蓋插槽中。確定鎖定旋扣朝上且凸緣並未阻塞。將滾筒擺 動至掃描器中,並讓左側與其底座對齊。

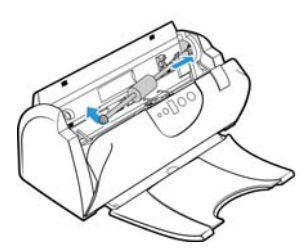

 將滾筒輕輕滑向左方,以將滾筒的左側部分安裝至其底座。確定滾筒左側部分穩穩進 入其底座內。

若滾筒側邊上的齒輪無法輕易嚙合,請輕輕旋轉滾筒,同時輕輕將其按壓至護蓋內, 直到感覺齒輪嚙合為止。

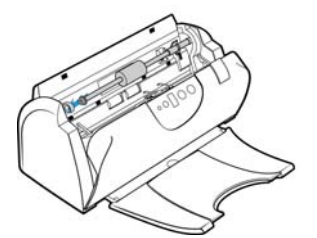

 確定齒輪嚙合後,將鎖定旋扣旋轉至掃描器中。向下按壓鎖定凸緣,以將滾筒鎖定至 掃描器中。

穩固鎖至定位時會發出「?」聲。不過,如果它未輕易旋轉至護蓋內,請確定凸緣已正 確位於其卡榫中。

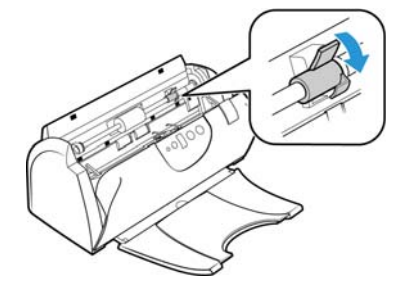

10. 將掃描器的輸入紙匣插回掃描器內的插槽中。

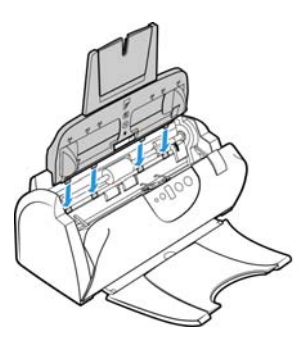

11. 將紙匣推回到完全就位為止。

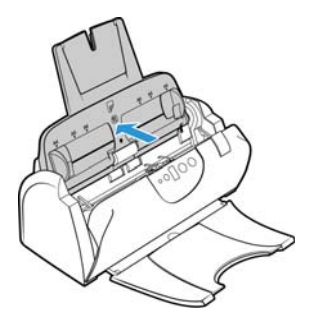

12. 完成後關閉掃描器。

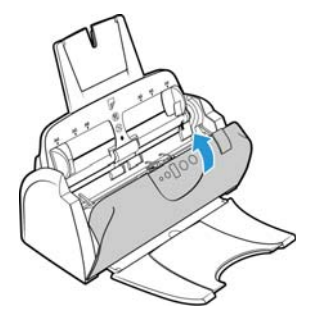

疑難排解

問題:掃描器未掃描。發生什麼問題?

檢查下列其中一個可能的原因:

- 纜線是否鬆脫或未穩固插入?檢查纜線連接。確定纜線已穩固插入。
- 掃描器的狀態燈是否亮起?開啟掃描器的電源。如果狀態燈未亮起,請將電源供應器 插入其他電源插座。若是使用 UPS 電池備用電力或電源排插,請嘗試將掃描器直接插 到牆壁插座。
- 您是否重新啟動電腦和掃描器?如果掃描器卡紙,或因錯誤使連接鬆脫,請試著重新 啟動電腦,然後關閉再開啟掃描器電源。
- 您是否將掃描器插入 USB 集線器?若是使用 USB 集線器來連接掃描器,請試著將掃描器的 USB 纜線直接插入電腦背面。不建議您將掃描器與 USB 集線器搭配使用,若是使用集線器,集線器必須使用它自己的電源供應器。

- USB 纜線為 6 英时或更短?若是使用長於 6 英时的 USB 纜線 · 您可能會中斷與掃描器的 連線。建議的 USB 纜線長度是 6 英时或更短 · 掃描器提供的 USB 纜線位於此範圍內。
- 您是否在掃描軟體中選取其他影像來源?如果搭配使用多個成像裝置與電腦,例如相機、多功能事務機或其他掃描器,您可能已選取其他影像來源。確定選取 Xerox<sup>®</sup> DocuMate<sup>®</sup> 152i 掃描器 做為掃描器。

問題:我的電腦持續出現硬碟空間錯誤訊息。

可用硬碟空間的最低需求適用於安裝掃描器驅動程式,及基本的低解析度掃描。高解析度 掃描可能會產生大小超過1GB的檔案。請釋放硬碟的部分空間,讓軟體可以儲存掃描的 影像。

問題:自動進紙器發生卡紙。

為降低卡紙次數,請先整平紙張並筆直插入再執行掃描,然後依照紙張大小調整導板。若 以某個角度將紙張送進自動進紙器,可能會導致進紙機卡紙。如果經常發生卡紙,請試著 用沾上異丙醇外用酒精的軟布清潔滾筒。滾筒的過量灰塵可能會使其磨損,並將在進紙時 發生問題。如需清潔指示,請參閱第 6-2 頁「清潔掃描器」。

問題:自動進紙器未適當進紙。

污髒或磨損的自動進紙器墊組件,或滾筒上的灰塵,都可能導致以某個角度偏斜送入文件,或同時送進多頁。請先嘗試清潔滾筒。請參閱第 6-2 頁「清潔掃描器」。如果無法解決問題,可能需要更換墊組件。這是使用者可更換的組件。如需更換墊的步驟,請參閱第 6-3 頁「更換自動進紙器墊組件」。

問題:若在掃描期間中斷連接 USB 纜線,則無法在插回 USB 纜線時重新連接掃描器。

拔下掃描器的電源線,然後重新插入。

如果掃描器未重新連接:

- 1. 拔下掃描器的電源線。
- 2. 重新啟動您的電腦。
- 3. 完成重新啟動後請再次插入電源線。

錯誤燈疑難排解代碼

正常作業

- 藍燈恆亮:表示掃描器準備好掃描。
- 慢速閃爍藍燈:表示掃描器處於低電力模式。
- 快速閃爍藍燈:表示掃描器正在從低電力模式喚醒。
- 紅燈恆亮:掃描器忙碌或未連接到電腦。
- 閃爍紅燈:掃描器正在報告錯誤。

錯誤代碼

狀態燈指出掃描器的目前狀態。如果掃描器遇到硬體問題,狀態燈會變成紅色並將閃爍特定的次數,暫停,然後重複閃爍相同的次數。暫停之間的閃爍次數指出硬體錯誤代碼。LED 顯示器也會閃爍「E」,接著是符合狀態燈之閃爍模式的錯誤代碼數字。

以下說明最常見的模式。在所有情況下,您應該關閉掃描器並檢查掃描器安裝。確定將 USB 纜線插入掃描器和電腦。確定將電源線插入掃描器及牆壁插座。如果遇到不同的閃爍 模式,請聯絡 Xerox 技術支援。

| 錯誤<br>代碼       | 問題說明                                    | 解決方案                                                                                                    |
|----------------|-----------------------------------------|----------------------------------------------------------------------------------------------------|
| 0              | 掃描器未連接到電腦<br>(LED 未閃爍「E」.且狀態<br>燈維持藍色。) | 纜線可能鬆脫。檢查掃描器的纜線已正確連接到電腦。如<br>果掃描器仍未連線,請重新啟動電腦。                                                                         |
| 4              | 卡紙<br>或<br>輸入紙匣未完全進入掃描<br>器外殻中。         | 開啟自動進紙器蓋板並取出卡住的頁面。請參閱第 6-1 頁<br>「清除卡紙」。<br>或<br>開啟掃描器並取出輸入紙匣。將輸入紙匣放回掃描器內,<br>並將其按壓至卡入定位。                               |
| 6              | 掃描器蓋板開啟<br>或<br>輸入紙匣未完全進入掃描<br>器外殼中。    | 自動進紙器機門未完全關閉。開啟掃描器,然後再次關<br>閉。向下按壓蓋板,直到其卡至定位。<br>或<br>開啟掃描器並取出輸入紙匣。將輸入紙匣放回掃描器內,<br>並將其按壓至卡入定位。                         |
| 8              | 掃描器本體或蓋板中的燈<br>已故障。                     | 這種情況通常是在掃描期間斷電時發生。關閉掃描器、然後再次開啟。如果持續發生問題,請關閉掃描器,重新啟動電腦,然後開啟掃描器。如果持續發生問題,並已將掃描器的電源插入突波保護器或 UPS 電池備用電力,請嘗試將掃描器電源直接插入牆壁插座。 |
| 所有<br>其他<br>代碼 | 掃描器的內部零件可能已<br>故障                       | 關閉掃描器電源·然後重新開啟。如果問題持續發生·請<br>重新啟動電腦。如果問題仍持續發生·請聯絡 Xerox 技術<br>支援。                                                      |

# Xerox® DocuMate 152i 規格

| 掃描器規格  |                                             |  |  |  |
|--------|---------------------------------------------|--|--|--|
| 文件需求   |                                             |  |  |  |
| 文件大小下限 | 2.5 x 2 英吋 (64 x 51 毫米 )                    |  |  |  |
| 文件大小上限 | 8.5 x 118 英吋 (216 x 2997 毫米 ) @ 100–300 dpi |  |  |  |
|        | 8.5 x 38 英吋 (216 x 965 毫米 ) @ 400–600 dpi   |  |  |  |
| 容量     | 50 頁 20 磅的印表機紙張 (75–80 g/m²)                |  |  |  |
| 紙張厚度   | 16–28 磅 (60–105 g/m²)                       |  |  |  |
| 塑膠卡片   | 不支持                                         |  |  |  |

| 掃描器規格       |                                                                                                    |  |  |  |
|-------------|----------------------------------------------------------------------------------------------------|--|--|--|
| 一般規格        |                                                                                                    |  |  |  |
| 光學解析度       | 600 dpi                                                                                                    |  |  |  |
| 輸出位元深度      | 24 位元色彩、8 位元灰階、1 位元雙調 ( 黑白 )                                                                                           |  |  |  |
| 掃描方式        | 雙面自動進紙器 (ADF)                                                                                                    |  |  |  |
| 影像感測器       | CCD ( 電荷耦合元件 )                                                                                                    |  |  |  |
| 光源          | 白色 LED                                                                                                    |  |  |  |
| 介面          | 高速 USB 2.0 · 相容 USB 1.1                                                                                                |  |  |  |
| 認證          | UL, C-UL, FCC Class B, CE, CB, EAC(CU), USB-IF, WEEE, RoHS, ENERGY STAR                                                |  |  |  |
| 操作溫度        | 50°~95°F(10°~35°C.非冷凝)                                                                                                 |  |  |  |
| 相對濕度        | 10%~85% (@25°C · 非冷凝 )                                                                                                 |  |  |  |
| 中國製造        |                                                                                                    |  |  |  |
| 掃描器體積(僅限機身) |                                                                                                    |  |  |  |
| 寬度          | 12 英吋 (305 毫米 )                                                                                                    |  |  |  |
| 深度          | 6.2 英吋 (157 毫米 )                                                                                                    |  |  |  |
| 高度          | 5.7 英吋 (144 毫米 )                                                                                                    |  |  |  |
| 重量          | 5.7 磅 (2.58 公斤 )                                                                                                    |  |  |  |
| 掃描器體積(帶托盤)  |                                                                                                    |  |  |  |
| 寬度          | 12 英吋 (305 毫米 )                                                                                                    |  |  |  |
| 深度          | 17.6 英吋 (446 毫米 )                                                                                                    |  |  |  |
| 高度          | 12.9 英吋 (328 毫米 )                                                                                                    |  |  |  |
| 重量          | 6.3 磅 (2.88 公斤 )                                                                                                    |  |  |  |
| 纜線資訊        |                                                                                                    |  |  |  |
| 電源供應器       | APD (DA-24C24)                                                                                                    |  |  |  |
|             | DC 插座 · 3P · 100~240Vac · 24Vdc · 1A · 24W · 1 類 · ENERGY STAR · RoHS                                                  |  |  |  |
| · 掃描器額定規格   | 24Vdc · 1.0A                                                                                                    |  |  |  |
| 耗電量         | ≤ 24 瓦特(作業期間) ≤ 10 瓦特(待機期間) < 2.0 瓦特(停止掃描 15 分鐘後省電) ≤ 0.5 瓦特(關閉電源)                                                     |  |  |  |
| 纜線資訊        |                                                                                                    |  |  |  |
| AC 電源線      | 美國 (UL/CSA) — 3P·7A/125V·L=1800 毫米·Longwell·<br>PH8B2EDJF0AA-05B·RoHS<br>英國 (BSI/PSB) — 3P·3A/250V·L=1800 毫米·Longwell· |  |  |  |
|             | PG8B9X3JG0A-05B·RoHS<br>歐洲 (CEE) — 2P+G·16A/250V·L=1800 毫米·Longwell·<br>PG8B9CIJG0A-05B·RoHS                           |  |  |  |
| USB 纜線      | 1850 毫米,28AWG,包含核心,符合 RoHS 標準                                                                                          |  |  |  |

| 掃描器規格   |                         |
|---------|-------------------------|
| 軟體資訊    |                         |
| 支援的作業系統 | Apple® Mac OS X®        |
| 掃描器驅動程式 | TWAIN · ICA             |
| 搭售軟體    | Visioneer® Scan Utility |

# Xerox® DocuMate 152i 零件清單

| 零件名稱                                                             | 零件號碼                                                                                           |                                                                                                    |
|------------------------------------------------------------------|------------------------------------------------------------------------------------------------|----------------------------------------------------------------------------------------------------|
| <ul><li>紙匣套件</li><li>輸入紙匣</li><li>輸入紙匣延伸架</li><li>輸出紙匣</li></ul> | <ul> <li>70-0503-000</li> <li>57-0112-000</li> <li>57-0116-000</li> <li>57-0108-000</li> </ul> |                                                                                                    |
| 自動進紙器墊<br>拉伸彈簧                                                   | 57-0111-000                                                                                    |                                                                                                    |
| 進紙滾筒                                                             | 57-0113-000                                                                                    | and the second second s |
| USB 纜線                                                           | 35-0118-000                                                                                    |                                                                                                    |
| 電源供應器                                                            | 37-0093-000                                                                                    |                                                                                                    |
| AC 電源線                                                           | 35-0103-000 ( 美國 )<br>35-0104-000 ( 英國 )<br>35-0105-000 ( 歐洲 )                                 |                                                                                                    |

# 聯絡

富士施乐(中国)有限公司「仅限中国」 北京市朝阳区曙光西里甲5号院22号楼5层501-507单元 您可在中国任何地区拨打富士施乐免费服务热线电话: 800-820-5146(固定电话) 400-820-5146(手机)

維護

# 7. 附錄A:法規資訊

## 基本法規

| 进口商:     | 富士施乐实业发展(中国)有限公司               |  |  |  |
|----------|--------------------------------|--|--|--|
|          | 中国(上海)自由贸易试验区日京路 79 号 8 层 D 单元 |  |  |  |
|          | 邮编: 200131                     |  |  |  |
| <u> </u> | GB/T 18788-2008                |  |  |  |
| 座吅1示华:   | UD/1 10/00-2000                |  |  |  |
|          | GB/T 28166-2011                |  |  |  |

本產品是否適用於高海拔和熱帶地區使用,需視與之匹配的電腦或供電設備(如:適配器) 是否滿足高海拔和熱帶地區的要求。

若設備標示有下列的警告標識表示:

| 2000m | "僅適用於在海拔 2000m 以下的地區使用 " |
|-------|--------------------------|
|       | "僅適用於在非熱帶氣候的條件下使用"       |

美國 (FCC 法規 )

# FC

此設備已經過測試,並符合 FCC 規則 15 節對 B 類數位裝置所制訂的限制。這些限制是為提供合理的保護所設計,可讓住家安裝的設備對抗有害的干擾。本設備會產生、使用並可能放射無線電頻率能量,且若未遵循指示手冊安裝和使用,可能會對無線電通訊產生有害的 干擾。

然而,不保證在特殊安裝後不會發生干擾。若本設備確實對無線電或電視收訊產生有害干擾(可藉由關閉和開啟設備判斷),建議使用者利用下列一或多種措施來嘗試修正干擾:

- 重新調整天線接收方向,或重新放置天線。
- 增加設備與收訊器之間的距離。
- 將設備與收訊器連接到不同電路的插座。
- 諮詢經銷商或有經驗的無線電 / 電視技師以取得協助。

本裝置符合 FCC 規則 15 節的規定。限於下列兩種情況操作:(1) 本裝置不得導致有害干擾,且(2) 本裝置必須接受任何收到的干擾,包括可能導致不需要作業的干擾。

未經 Xerox<sup>®</sup> 特別允許即變更和修改本設備,可能會令使用者操作本設備的權限無效。

使用本設備必須搭配屏蔽纜線,以確保遵守 FCC 法規。

### 歐盟

本產品貼附的 CE 標誌代表本公司符合下列日期所適用的歐盟指令:

# CE

| 2017年09月08日: | 理事會指令 2014/35/EU 修正案。與低電壓設備之相關會員國法律具有<br>類似效力。 |
|--------------|------------------------------------------------|
| 2016年08月12日: | 理事會指令 2014/30/EU 修正案。與電磁相容性之相關會員國法律具有<br>類似效力。 |

本機器經認證為1類 LED 產品。這表示本機器不會產生危險的雷射幅射。

您可從 Xerox Limited 代表或聯絡下列單位 · 取得定義相關指令和參考標準的完整符合性聲明:

Environment, Heath and Safety Xerox(NL) Sint Jansweg 15 NL-5928 RC VENLO 電話 1-800-ASK-XEROX

本產品中有害物質的名稱及含量

| 有害物質                    |        |        |        |                            |               |                 |
|-------------------------|--------|--------|--------|----------------------------|---------------|-----------------|
| 部件名稱                    | 鉛 (Pb) | 汞 (Hg) | 鎘 (Cd) | 六價鉻<br>(Cr <sup>6+</sup> ) | 多溴聯苯<br>(PBB) | 多溴二苯醚<br>(PBDE) |
| 金屬部件<br>(鋁、鋼、銅合金)       | Х      | 0      | 0      | 0                          | 0             | 0               |
| 掃描引擎                    | Х      | 0      | 0      | 0                          | 0             | 0               |
| 電子零部件<br>(Parts on PCB) | Х      | 0      | 0      | 0                          | 0             | 0               |
| 塑膠部件                    | 0      | 0      | 0      | 0                          | 0             | 0               |
| 包裝材料 *                  | 0      | 0      | 0      | 0                          | 0             | 0               |
| 電源適配器 **                | Х      | 0      | 0      | 0                          | 0             | 0               |

#### 有害物質

O: 表示該有害物質在該部件所有均質材料中的含量均在 GB/T 26572 規定的限量要求以下。X: 表示該有害物質至少在該部件的某一均質材料中的含量超出 GB/T 26572 規定的限量要求。

# 中國產品環保使用期限標識

表示按照本產品安全使用注意事項使用的情況下,從生產日期算起,在標誌的年限內使用,本產品中 含有的有毒有害物質或元素不致發生外泄從而對環境造成污染或對人身、財產造成嚴重影響。環 保使用期限不等於安全使用期限·不包含因電性能安全、電磁安全等方面因素所限定的使用期 限。

本產品內無法標示環保使用期限標識的配件,其環保使用期限皆超過10年。

\*包裝物無法按照 GB18455 要求標示的 (表面積小於 5\*10³mm²),其包裝材料為可回收紙類 🖏或低密度聚乙烯 (04/PE-LD)

\*\* 以上只適用於有使用這些部件的機種

#### 土耳其 (ROHS 法規)

在遵循文章 7 (d) 法規情況下,我們在此證明:「其符合 EEE 法規」。

("EEE yönetmeliğine uygundur")

### 複製法規

#### 美國

根據法規,美國國會已禁止在特定情況下重製下列主體。進行此類重製可能被處於罰款或 觸犯監禁刑罰。

1. 美國政府的合約或證券,例如:

| 負債證明書    | 國家銀行貨幣 | 息票債券  |
|----------|--------|-------|
| 聯邦儲備銀行票據 | 銀元券    | 金元券   |
| 美國債券     | 國庫債券   | 聯邦儲備券 |
| 輔幣       | 存款證    | 紙幣    |

特定政府機構的債券和合約,例如 FHA 等。

債券。(只有在與銷售美國儲蓄債券相關的公開活動中,才能拍攝此類債券照片。)

內部印花稅票。(如果是針對法律用途需要執行文件重製,則可重製包含取消之印花稅 票的法律文件。)

取消或未取消的郵票。(可針對集郵用途拍攝郵票照片,前題是必須以黑白方式重製, 並且比原始郵票的線性尺寸的 75% 小,或比 150% 大。)

郵政匯票。

美國政府官員或其授權者提領之金額的賬單、支票或匯票。

依據任何國會法已發行或可能發行的郵票及其他有價物,不論面額為何。

2. 調整後的世界大戰退伍軍人補償證書。

- 3. 任何外國政府、銀行或公司的合約或證券。
- 著作權資料·除非已取得著作權擁有者的允許·或重製屬於「正當使用」或著作權法的圖書館複製權條款範圍。可從 Copyright Office, Library of Congress, Washington, D.C. 20559取得這些條款的進一步資訊。要求 Circular R21。
- 5. 公民或入籍證書。(可拍攝外國人入籍證書的照片。)
- 6. 護照。(可拍攝外國人護照的照片。)
- 7. 移民證書。
- 8. 匯票登記卡。
- 9. 記載下列任何註冊者資訊的選擇性服務就職文件:

| 收入或收益    | 屬地狀態    | 法院記錄 |
|----------|---------|------|
| 以往的服兵役記錄 | 身體或心理狀況 |      |

例外:可拍攝美國陸軍和海軍退役證書的照片。

- 軍人,或各個聯邦部門成員(例如 FBI、財政部等)所配帶的證章、識別證、通行證或徽章(除非是此類部門或局處首長命令拍照)。
- 11. 在某些州亦禁止重製下列文件:汽車牌照 駕照 汽車所有權證書。

上述清單並未涵蓋全部內容,且我們對其完整性或精確性不承擔任何責任。若有疑問,請 諮詢您的律師。

#### 加拿大

根據法規,加拿大議會已禁止在特定情況下重製下列主體。進行此類複製可能被處於罰款 或觸犯監禁刑罰。

- 1. 目前的銀行票據或紙幣。
- 2. 政府或銀行的合約或證券。
- 3. 財政部收入賬單或稅收文件。
- 4. 加拿大或省的公印,或加拿大公共機構、主管機關或法庭的印章。
- 相關的公告、命令、規定、約會或通知(蓄意誤導相同的意圖,即冒充為加拿大皇家印刷人,或某省等效印刷者所列印)。
- 由加拿大政府或某省;加拿大以外國家的政府;或加拿大政府或某省,或加拿大以外 國家的政府所建立的部門、理事會、委員會或機構所使用,或代表其使用的標記、品 牌、封條、封套或設計。
- 若過郵戳或帶膠郵票,使用於加拿大政府或某省,或加拿大以外國家的政府之收入用途。
- 由政府官員負責製作或發行的文件,登記或記錄的認證副本,其中錯誤重製的副本被 視為經認證的副本。
- 9. 未經著作權或商標擁有者同意之任何形式或種類的著作權資料或商標。

上述提供的清單只是為了協助您及讓您方便使用,並未涵蓋全部內容,且我們對其完整性 或精確性不承擔任何責任。若有疑問,請諮詢您的律師。

#### 其他國家 / 地區

複製某些文件在您的國家/地區可能違法。進行此類重製可能被處於罰款或觸犯監禁刑罰。

- 紙幣
- 銀行鈔票和支票
- 銀行和政府債券和證券
- 護照和身份證
- 未經擁有者同意的著作權資料或商標
- 郵票和其他流通票據

注意:此清單並未涵蓋全部內容,且我們對其完整性或精確性不承擔任何責任。若有疑問,請諮詢您的法律顧問。

# 8. 附錄 B:法規遵循資訊

### 產品回收與處置

### 美國與加拿大

如果您正在管理 Xerox<sup>®</sup> 產品的處置,請注意,本產品可能包含鉛、汞、高氯酸鹽,及其他可能因環境考量而必須依法處置的物質。這些物質的使用完全符合在市場推出產品時的全球適用法規。如需回收和處置資訊,請聯絡您當地的授權機構。在美國,您也可以參考 Electronic Industries Alliance 網站: <u>http://www.eige.org</u>。

高氯酸鹽物質 - 本產品可能包含一或多個內含高氯酸鹽的裝置,例如電池。您必須採行特殊的處置方式,請參閱: <u>http://www.dtsc.ca.gov/hazardouswaste/perchlorate/</u>。

歐盟

### RoHS 和 WEEE 法規遵循

本產品符合歐洲議會和理事會指令對電氣和電子設備中限制使用某些有害物質的 RoHS 規定 (2011/65/EU) · 並遵守廢棄電子電氣設備 (WEEE) 指令 (2012/19/EU) 。

某些設備可在國內 / 家庭及專業 / 商業應用。

### 專業 / 商業環境

設備若有此符號,則您必須遵守協定的國家流程棄置本設備。根據歐洲立法規定,必須在 協定的流程管理範圍內處置壽命終止的電氣和電子設備。

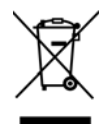

## 美國的 ENERGY STAR

能源計劃法規遵循

Xerox<sup>®</sup> DocuMate<sup>®</sup> 152i 掃描器 是 ENERGY STAR · 其符合 ENERGY STAR 計劃的成像設備需求 資格。

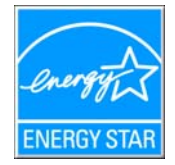

ENERGY STAR 和 ENERGY STAR MARK 是美國註冊商標。ENERGY STAR 成像設備計劃是美國、 歐盟、日本政府與辦公司設備產業之間共同制訂的條款,目的是提升影印機、印表機、傳 真、多功能事務機、個人電腦和螢幕的能源效率。減少產品能源消耗可藉由減少發電產生 的排放物,從而協助對抗煙塵、酸雨及長期氣候變化。

Xerox<sup>®</sup> 設備已在出廠時預設。您的機器將配備計時器.設定在前次掃描後 15 分鐘切換至省 電模式。

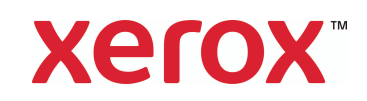